## ONCE REGISTRATION IS COMPLETE, THIS IS YOUR LANDING PAGE.

| <u>File E</u> | dit <u>V</u> iew Hi <u>s</u> tory <u>B</u> ookmarks <u>T</u> ools <u>H</u> elp |                                                                                                    | <u>_ 8 ×</u> |
|---------------|--------------------------------------------------------------------------------|----------------------------------------------------------------------------------------------------|--------------|
| Hom           | ne - BUTLER, TEST 1 × +                                                        |                                                                                                    |              |
| (             | ① 	 https://usertest.sciquest.com/apps/Router/Bran                             | dedSupplierHome?CustOrg=UVaßsupplie 🛛 😋 🔍 Search 🔗 😭 🗘                                                       | , ≡          |
| 🕗 Mo          | st Visited 🧓 Getting Started                                                   |                                                                                                    |              |
| <b>*</b>      |                                                                                | Linda Mayo 🔻 🔒                                                                                               | P 🔺          |
|               |                                                                                |                                                                                                    |              |
| ١             | <b>A Home</b> > Customer Portal Home ▼ > Home - BU                             | 'LER, TEST 1                                                                                                 |              |
| id.           |                                                                                |                                                                                                    |              |
|               |                                                                                | Quick Links to Common Tasks                                                                                  | ?            |
| <b>1</b>      |                                                                                | Manage Registration Profile                                                                                  |              |
| ~             | Customer Contact ?                                                             |                                                                                                    |              |
| *             |                                                                                | Find Invoice                                                                                                 | ?            |
|               |                                                                                | Advanced Se                                                                                                  | arch         |
|               |                                                                                | To check payment status of an invoice or send a message to a customer regarding an invoice, please enter the |              |
|               |                                                                                | Invoice number then click the "Search" button.                                                               |              |
|               |                                                                                | Search                                                                                                    |              |
|               |                                                                                |                                                                                                    |              |
|               |                                                                                |                                                                                                    |              |
|               |                                                                                |                                                                                                    |              |
|               |                                                                                |                                                                                                    |              |
|               |                                                                                |                                                                                                    |              |
|               |                                                                                |                                                                                                    |              |
|               |                                                                                |                                                                                                    |              |
| <b>0</b> 0    |                                                                                |                                                                                                    |              |
| >             |                                                                                | Need Help?                                                                                                   |              |

### THERE ARE TWO METHODS FOR BILLING.

#### METHOD 1 – USE THIS METHOD IF YOU KNOW YOUR PURCHASE ORDER NUMBER:

GO TO DOCUMENTS – CREATE SALES INVOICE

| File Fil    | tit Viaw History Bookmarks Tools    | Halp                                         |                                                                                        |                                                                      |                             |                           |                         | ×       |
|-------------|-------------------------------------|----------------------------------------------|----------------------------------------------------------------------------------------|----------------------------------------------------------------------|-----------------------------|---------------------------|-------------------------|---------|
|             | Connecting +                        | <u>aah</u>                                   |                                                                                        |                                                                      |                             |                           |                         | <u></u> |
| (           | https://usertest.sciquest.com/apps, | /Router/BrandedSupplierH                     | ome?CustOrg=UVa&supplierID=                                                            | × Q Search                                                           | ☆                           | <b>≜</b> + :              |                         | ;       |
| Mos"        | t Visited 🧓 Getting Started         |                                              |                                                                                        |                                                                      |                             |                           |                         |         |
| ñ           |                                     |                                              |                                                                                        |                                                                      |                             | Linda May                 | ro 🔻 🏴 🐥                |         |
|             | Documents                           |                                              |                                                                                        |                                                                      |                             |                           |                         |         |
| L.          | Document Search                     | Sales Invoices                               |                                                                                        |                                                                      |                             |                           |                         |         |
| <u>III.</u> | Sales Orders and Shipments          | View Draft Sales In                          | oices                                                                                  |                                                                      |                             |                           | ?                       |         |
| <b>4</b> 0  | Sales Invoices                      | Create Sales Invoice<br>Search for Sales Inv | pices                                                                                  |                                                                      |                             |                           |                         |         |
| \$          |                                     |                                              |                                                                                        |                                                                      | 1                           |                           |                         |         |
|             |                                     | Fir                                          | d Invoice                                                                              |                                                                      |                             |                           | ?                       |         |
|             |                                     | Tc                                           | check payment status of an inv<br>voice number then click the "Se<br>Invoice Number(s) | roice or send a message to a<br>arch" button.<br><mark>Search</mark> | a customer regarding an inv | Advar<br>roice, please en | nced Search<br>Iter the |         |
| <b>60</b> 0 |                                     |                                              |                                                                                        |                                                                      |                             |                           |                         |         |
| Waiting fo  | or usertest.sciquest.com            |                                              |                                                                                        |                                                                      | S Nee                       | ed Help?                  |                         |         |

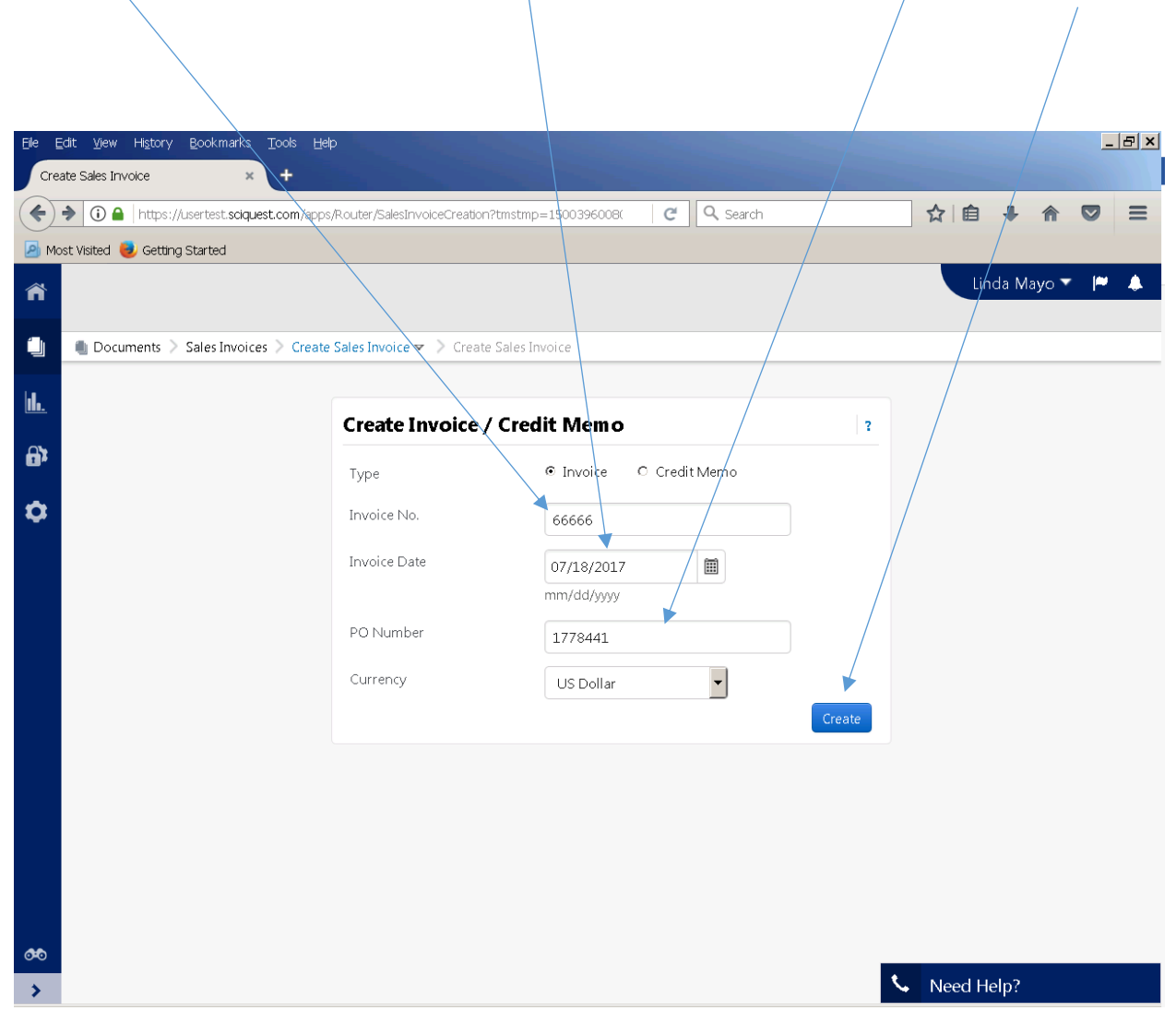

#### ENTER INVOICE # / DATE AUTO POPULATES, CHANGE IF NOT ACCURATE / ENTER PO # / CLICK CREATE

#### PURCHASE ORDER LINE ITEMS AS ON PO WILL POPULATE

|                          | s://usertest. <b>sci</b> | quest.com     | /apps/Rc    | outer/SalesInvoices | Summary?Sale      | esInvoiceId=23292   | 98.tr C Q  | Search    |                   | ☆自                                     |                      | 7   |
|--------------------------|--------------------------|---------------|-------------|---------------------|-------------------|---------------------|------------|-----------|-------------------|----------------------------------------|----------------------|-----|
| t Visited 🧕              | Getting Starte           | ed            |             |                     |                   |                     |            |           |                   |                                        |                      |     |
|                          |                          |               |             |                     |                   |                     |            |           |                   | Linda M                                | layo 🔻 🏴             | 4   |
| 🌒 Docum                  | ents 🗦 Docu              | iment Sea     | rch > S     | earch Document      | ts 🔻 🗦 Draf       | ft Sales Invoice 66 | 566        |           |                   |                                        |                      |     |
| United Sta               | ates                     |               |             | ١                   | $\backslash$      |                     |            |           |                   |                                        |                      |     |
|                          |                          |               |             |                     | <u> </u>          |                     | <u></u>    |           |                   |                                        |                      |     |
| Line Ite                 | n Details                |               |             |                     |                   |                     |            |           |                   |                                        |                      |     |
|                          |                          |               |             |                     | $\langle \rangle$ |                     |            |           |                   | Actions f                              | or Selected Item     | s 🔻 |
| Invoice<br>Line<br>Paper | PO N₀.                   | Order<br>Line | Part<br>No. | Description         | Product<br>Size   | Quantity            | Unit Price | Packaging | Extended<br>Price | Tax,<br>Shipping<br>&<br>Handling      |                      |     |
| 1                        | 1778441                  | 1             | 12          | Paper               |                   | 50.00               | 50.00      | RM        | 2500.00           | show                                   | Actions 🔻            | Г   |
|                          |                          |               |             |                     |                   |                     |            |           |                   | Subtotal                               | 2500.00              |     |
|                          |                          |               |             |                     |                   |                     |            |           |                   | Discount                               | 0.00                 |     |
|                          |                          |               |             |                     |                   |                     |            |           |                   | T 1                                    | 0.00                 |     |
|                          |                          |               |             |                     |                   |                     |            |           |                   | Tax 1                                  | 0.00                 |     |
|                          |                          |               |             |                     |                   |                     |            |           |                   | Tax 1<br>Tax 2<br>Shipping             | 0.00                 |     |
|                          |                          |               |             |                     |                   |                     |            |           |                   | Tax 1<br>Tax 2<br>Shipping<br>Handling | 0.00<br>0.00<br>0.00 |     |

# CHANGE QUANTITY TO AMOUNT YOU WISH TO BILL THROUGH EDIT ACTION. REVIEW TOTAL AT BOTTOM OF PAGE FOR VALIDATION OF AMOUNT BILLING.

| <ol> <li>https</li> </ol> | ://usertest. <b>sci</b> | quest.com/    | /apps/Ro    | uter/SalesInvoice5 | 6ummary?Sal     | esInvoiceId=2329298   | itr C Q Sea | arch      |                   | ☆│自                                                                    | • • •             | 2                       |
|---------------------------|-------------------------|---------------|-------------|--------------------|-----------------|-----------------------|-------------|-----------|-------------------|------------------------------------------------------------------------|-------------------|-------------------------|
| st Visited 🥑              | Getting Starte          | ed            |             |                    |                 |                       |             |           |                   | Linda N                                                                | 1ayo 🔻 🏳          | •                       |
| united Sta                | nts > Docu<br>:es       | iment Sear    | rch > S     | earch Document     | s 🚽 > Drat      | ft Sales Invoice 6666 | 6           |           |                   |                                                                        |                   |                         |
| Line Iten                 | PO No.                  | Order<br>Line | Part<br>No. | Description        | Product<br>Size | Quantity              | Unit Price  | Packaging | Extended<br>Price | Actions<br>Tax,<br>Shipping<br>&<br>Handling                           | for Selected Iter | ns 🔻                    |
| 1                         | 1778441                 | 1             | 12          | Paper              |                 | 20.00                 | 50.00       | RM        | 1000.00           | show<br>Subtotal<br>Discount<br>Tax 1<br>Tax 2<br>Shipping<br>Handling | Actions           | <b>)</b><br>)<br>)<br>) |

#### GO TO TOP OF FORM AND CLICK SAVE THEN "SEND TO CUSTOMER".

| ft Sales Invoice 66666                                                                                                    | × +                                                                                                    |                                                                                                    |                                                                                                    |
|----------------------------------------------------------------------------------------------------|----------------------------------------------------------------------------------------------------|----------------------------------------------------------------------------------------------------|----------------------------------------------------------------------------------------------------|
| 🛈 🔒   https://userte                                                                                                    | st. <b>sciquest.com</b> /apps/Router/Sales                                                                                 | sInvoiceSummary?SalesInvoiceId=2329298tr C Search                                                                                                    | ☆自♣ 俞 ♥                                                                                                    |
| ost Visited 🧓 Getting :                                                                                                    | Started                                                                                                    |                                                                                                    |                                                                                                    |
|                                                                                                    |                                                                                                    |                                                                                                    | Linda Mayo 🔻 🏴                                                                                                    |
| 🜒 Documents >                                                                                                    | Document Search > Search Do                                                                                                | ocuments 🔻 📏 Draft Sales Invoice 66666                                                                                                    |                                                                                                    |
| Invoice No.                                                                                                    | 66666                                                                                                    |                                                                                                    |                                                                                                    |
| Customer                                                                                                    | UVa                                                                                                    |                                                                                                    | $\sim$                                                                                                    |
| Invoice Date                                                                                                    | 7/18/2017                                                                                                    | ,                                                                                                    |                                                                                                    |
| PO Number                                                                                                    | 1778441                                                                                                    |                                                                                                    |                                                                                                    |
|                                                                                                    |                                                                                                    |                                                                                                    |                                                                                                    |
| Sales Order<br>Number                                                                                                    | 1527208                                                                                                    |                                                                                                    |                                                                                                    |
| Sales Order<br>Number<br>Supplier<br>Attachments                                                                                                    | 1527208<br>add attachment                                                                                                  |                                                                                                    |                                                                                                    |
| Sales Order<br>Number<br>Supplier<br>Attachments                                                                                                    | 1527208<br>add attachment<br>25 History                                                                                    |                                                                                                    | Save Send To Custom                                                                                                 |
| Sales Order<br>Number<br>Supplier<br>Attachments<br>Invoice Message<br>Hide header                                                                             | 1527208<br>add attachment<br>es History                                                                                    |                                                                                                    | Save Send To Custom<br>Hide value desc                                                                              |
| Sales Order<br>Number<br>Supplier<br>Attachments<br>Invoice Message<br>Hide header<br>Gene                                                                     | 1527208<br>add attachment<br>es History<br>eral Information                                                                | ? Billing Information ?                                                                                                    | Save Send To Custom<br>Hide value desc<br>Customer Invoice Information                                              |
| Sales Order<br>Number<br>Supplier<br>Attachments<br>Invoice Message<br>Hide header<br>Gene<br>Invoice Info                                                     | 1527208 add attachment es History eral Information                                                                         | ? Billing Information ?<br>Billing Address                                                                                                    | Save Send To Custom<br>Hide value desc<br>Customer Invoice Information<br>Customer invoice information unavailable. |
| Sales Order<br>Number<br>Supplier<br>Attachments<br>Invoice Message<br>Hide header<br>Gene<br>Invoice Info<br>Create Date                                      | 1527208 add attachment es History eral Information 7/18/2017                                                               | Provide a state of the state of the stat | Save Send To Custom<br>Hide value desc<br>Customer Invoice Information<br>Customer invoice information unavailable. |
| Sales Order<br>Number<br>Supplier<br>Attachments<br>Invoice Message<br>Hide header<br>Gene<br>Invoice Info<br>Create Date<br>Invoice No.                       | 1527208<br>add attachment<br>es History<br>eral Information<br>7/18/2017<br>66666                                          | ?       Billing Information       ?         Billing Address       ACCOUNTS PAYABLE       CARRUTHERS HALL, 1001 N EMIMET ST         CARRUTHERS HALL, 1001 N EMIMET ST       PO ROTX 4001 97                                                                                                    | Save Send To Custom<br>Hide value desc<br>Customer Invoice Information<br>Customer invoice information unavailable. |
| Sales Order<br>Number<br>Supplier<br>Attachments<br>Invoice Message<br>Hide header<br>Gene<br>Invoice Info<br>Create Date<br>Invoice No.<br>Invoice Date       | 1527208<br>add attachment<br>es History<br>eral Information<br>7/18/2017<br>66666<br>7/18/2017                             | Billing Information       ?         Billing Address       ACCOUNTS PAYABLE         CARRUTHERS HALL, 1001 N EMMET ST       PO BOX 400197         Charlottesville, VA 22904-4197                                                                                                    | Save Send To Custom<br>Hide value desc<br>Customer Invoice Information<br>Customer invoice information unavailable. |
| Sales Order<br>Number<br>Supplier<br>Attachments<br>Invoice Message<br>Hide header<br>Invoice Info<br>Create Date<br>Invoice No.<br>Invoice Date               | 1527208<br>add attachment<br>es History<br>eral Information<br>7/18/2017<br>66666<br>7/18/2017<br>III<br>mm/dd/yyyy        | Billing Information       ?         Billing Address       ACCOUNTS PAYABLE         CARRUTHERS HALL, 1001 N EMMET ST       PO BOX 400197         Charlottesville, VA 22904-4197       United States                                                                                                    | Save Send To Custom<br>Hide value desc<br>Customer Invoice Information<br>Customer invoice information unavailable. |
| Sales Order<br>Number<br>Supplier<br>Attachments<br>Invoice Message<br>Hide header<br>Invoice Info<br>Create Date<br>Invoice No.<br>Invoice Date<br>Invoice By | 1527208<br>add attachment<br>es History<br>eral Information<br>7/18/2017<br>66666<br>7/18/2017<br>mm/dd/yyyy<br>Linda Mayo | Billing Information       ?         Billing Address       ACCOUNTS PAYABLE         CARRUTHERS HALL, 1001 N EMMET ST       PO BOX 400197         Charlottesville, VA 22904-4197       United States                                                                                                    | Save Send To Custom<br>Hide value desc<br>Customer Invoice Information<br>Customer invoice information unavailable. |

#### IF YOU HAVE PROCESSED THIS INVOICE BEFORE, YOU WILL RECEIVE AN ERROR LIKE BELOW:

| Ect Work Hetry Bookmarks Tools Help      Dath: Sites Invoice 6666     *      *      Dath: Sites Invoice 6666     *      Toroite No.     Getting Started      Linda Mayo ▼      *      Documents > Documents > Documents > Draft Sales Invoice 66666      Invoice No.     Getting Started      Invoice No.     Getting Started      Invoice No.     Invoice No.     Getting Started      Invoice No.     Getting Started      Invoice No.     Getting Started      Invoice No.     Getting Started      Invoice No.     Getting Started      Invoice No.     Getting Started      Invoice No.     Getting Started      Invoice No.     Invoice No.     Getting Started      Invoice No.     Invoice Into Adaveo      Started      Inv                       |                                                       |                                   |                                              | /                                             |                                             |  |  |  |  |
|----------------------------------------------------------------------------------------------------|-------------------------------------------------------|-----------------------------------|----------------------------------------------|-----------------------------------------------|---------------------------------------------|--|--|--|--|
| Craft Sales Invace 66666     Invoice No.     Getting Started     Invoice No.     Getting Started     Invoice No.     Getting Started     Invoice No.     Getting Started     Invoice No.     Getting Started     Invoice No.     Getting Started     Invoice No.     Getting Started     Invoice No.     Getting Started     Invoice No.     Getting Starte     Invoice No.     Getting Starte     Invoice No.     Getting Starte     Invoice No.     Getting Starte     Invoice No.     Getting Starte     Invoice No.     Getting Starte     Invoice No.     Getting Starte     Invoice No.     Getting Starte     Invoice Information     Invoice Information     Invoice Information     Invoice No.   Getting Starte   Create Date   7/18/2017   Invoice No.   Getting Starte   Create Date   7/18/2017   Invoice No.   Getting Starte   Create Date   7/18/2017   Invoice                                                                                                    | jie E                                                 | dit <u>V</u> iew Hi <u>s</u> tory | <u>B</u> ookmarks <u>T</u> ools <u>H</u> elp |                                               |                                             |  |  |  |  |
| Implements   Documents   Documents <t< th=""><th>Draf</th><th>t Sales Invoice 66666</th><th>× +</th><th></th><th></th></t<>                                                                                                    | Draf                                                  | t Sales Invoice 66666             | × +                                          |                                               |                                             |  |  |  |  |
| Mote: Varied       Getting Started         Invoice No.       56666         Customer       UVa         Invoice Date       718/2017         PO Number       1778441         Sales Order       1527208         Number       1527208         Number       1527208         Number       Invoice number already in use, please choose another         Sales Order       1527208         Number       Invoice number already in use, please choose another         Save       Send To Customer         Vice Messages       History         Pilling Address       Customer Invoice Information ?         Filling Address       Accountre RAVABLE         Accountre RAVABLE       Customer Invoice Information in mm/dd/yyyy         Invoice Bate       7/18/2017         Invoice Bate       7/18/2017         Invoice Bate       7/18/2017         Invoice Bate       7/18/2017         Invoice Bate       7/18/2017         Invoice Bate       7/18/2017         Invoice Bate       7/18/2017         Invoice Bate       7/18/2017         Invoice Bay       Eind Mayo         Supplier       BULER, TEST 1         Remit To Addresss       Nee                                                                                                    | 4                                                     | 🛈 🔒 https://usertes               | st.sciquest.com/apps/Router/SalesInvoi       | ceSummary?SalesInvoiceId=232929&R, C Q Search | ☆ 自 ♣ 合 ♥ 目                                 |  |  |  |  |
| Inda Mayo   Inda Mayo     Inda Mayo     Invoice No.     66666   Invoice No.   66666   Invoice Date   7/18/2017   PO Number   Upplier   Invoice number already in use, please choose another     Save   Save   Invoice Info   Flide header     Invoice Info   Fliling Address   Accounts PAVABLE   Castomer Invoice Information   Fliling Address   Accounts PAVABLE   Invoice Info   Fliling Address   Accounts PAVABLE   Po Box 400137   Charlettesville, VA 22904-4197   Invoice By   Eind Bawo   Remit To Address   Remit To Address                                                                                                    |                                                       | at Visitad 🤗 Catting S            | Startad                                      |                                               |                                             |  |  |  |  |
|                                                                                                    |                                                       | st visited 🥑 Getting 3            |                                              |                                               |                                             |  |  |  |  |
| ■ Documents > Document Search > Search Documents ~ > Draft Sales Invoice 66666         Invoice No.       66666         Customer       UVs         Invoice Date       7/18/2017         PO Number       1778441         Sales Order       1527208         Number       1527208         Number       1527208         Number       1000000000000000000000000000000000000                                                                                                    | ñ                                                     |                                   |                                              |                                               | Linda Mayo 🗸 🗖 🦊                            |  |  |  |  |
| Invoice No. 66666<br>Customer UVa<br>Invoice Date 7/18/2017<br>PO Number 1778441<br>Sales Order 1527208<br>Number<br>Supplier<br>Attachment<br>Med attachment<br>Invoice number already in use, please choose another<br>Save Send To Customer<br>Fille keader<br>Filling Address<br>Filling Information P<br>Filling Address<br>ACCOUNTS PAYABLE<br>CARRUTHERS HALL, 1001 N EMMET ST<br>PO BX 400197<br>Invoice Date 7/18/2017<br>Invoice No. 66666<br>CARRUTHERS HALL, 1001 N EMMET ST<br>PO BX 400197<br>Charlottesville, VA 22904-41197<br>United States<br>Invoice By Linda Mayo<br>Supplier BUTLER, TEST 1<br>Remit To Address<br>Remit To Address                                                                                                    | 1                                                     | 🜒 Documents 🗦 [                   | Document Search > Search Docume              | ents 🔻 🔪 Draft Sales Invoice 66666            |                                             |  |  |  |  |
| Invoice No. beees<br>Customer UVa<br>Invoice Date 7/18/2017<br>PO Number 1778441<br>Sales Order 1527208<br>Number<br>Supplier Information Impose already in use, please choose another<br>Invoice Messages History<br>Hide header Information Impose Customer Invoice Information Impose Customer Invoice Information Impose Customer Impose Customer Impose Custo |                                                       |                                   |                                              |                                               |                                             |  |  |  |  |
| Customer       Over         Invoice Date       7/18/2017         PO Number       1778441         Sales Order       1527208         Number       istachments         Invoice number already in use, please choose another         Invoice Messages       History         Invoice Messages       History         Invoice Info       Silling Address         Invoice Info       Silling Address         Accounts PayABLE       Customer Invoice Information         Invoice Date       7/18/2017         Invoice Date       7/18/2017         Invoice Bate       7/18/2017         Invoice Bate       7/18/2017<                                                                                                    | <u>h.</u>                                             | Invoice No.                       | 00000                                        |                                               |                                             |  |  |  |  |
| PO Number 1778441<br>Sales Sorder 1527208<br>Number<br>Supplier add attachments<br>Convoice number already in use, please choose another<br>Save Send To Customer<br>Invoice Messages History<br>Hide header<br>Hide header<br>Fino Example Customer Invoice Information ?<br>Hide header<br>Filling Address<br>ACCOUNTS PAYABLE<br>Create Date 7/18/2017<br>Invoice Date 7/18/2017<br>Invoice Date 7/18/2017<br>Invoice By Linda Mayo<br>Supplier BUTLER, TEST 1<br>Remit To Address<br>Remit To Address                                                                                                    |                                                       | Lustomer                          | UVA<br>7/19/2017                             |                                               |                                             |  |  |  |  |
| Sales Order 1527208<br>Number<br>Supplier sedd attachment<br>Attachments<br>Supplier Messages History<br>Finvoice number already in use, please choose another<br>Supplier Messages History<br>Finvoice number already in use, please choose another<br>Supplier BUTLER, TEST 1<br>Customer Invoice Information Castor Customer invoice information unavailable.<br>Create Date 7/18/2017<br>Invoice Date 7/18/2017<br>Invoice Date 7/18/2017<br>Invoice Date 7/18/2017<br>Invoice Date 7/18/2017<br>Invoice Date 7/18/2017<br>Invoice Date 7/18/2017<br>Invoice Date 7/18/2017<br>Invoice Date 7/18/2017<br>Invoice Date 7/18/2017<br>Castor Fast Ault, 1001 N EMMET ST<br>PO BOX 400197<br>Charlottesville, VA 22904-4197<br>United States<br>Supplier BUTLER, TEST 1<br>Remit To Address<br>Remit To Address                                                                                                    | <b>)</b>                                              | PO Number                         | 1778441                                      |                                               |                                             |  |  |  |  |
| Sumber       Stachnent.         Sumber       Stachnent.         Stachnent.       Invoice number already in use, please choose another         Invoice       Messages         History       Save         Send To Customer         Invoice       Messages         History       Reneral Information         Recent Information       Silling Information         Create Date       7/18/2017         Create Date       7/18/2017         CARRUTHERS HALL, 1001 N EMMET ST         PO BOX 400197         Charlottesville, VA 22904-41197         Unvice Date       7/18/2017         CarRUTHERS         Supplier       BUTLER, TEST 1         Remit To Address         Supplier       BUTLER, TEST 1         Customer       Invoice Mayo         Supplier       BUTLER, TEST 1         Customer       Invalue                                                                                                    |                                                       | Salas Order                       | 1527208                                      |                                               |                                             |  |  |  |  |
| Supplier<br>Attachments       Invoice number already in use, please choose another         Invoice number already in use, please choose another         Invoice Messages History         Invoice Messages History         Invoice Info         General Information       Pilling Address         Invoice Info         Create Date       7/18/2017         Invoice No.       66666         Po Box 400197         Charlottesville, VA 22904-41197         United States         Invoice By       Linda Mayo         Supplier       BUTLER, TEST 1         Remit To Address       Need Help?                                                                                                    | 2                                                     | Number                            |                                              |                                               |                                             |  |  |  |  |
| Attachments       Invoice number already in use, please choose another         Invoice Messages History       Save Send To Customer         Invoice Messages History       Invoice Messages History         Invoice Messages History       Invoice Messages History         Ceneral Information       Billing Information         Create Date       7/18/2017         Invoice No.       66666         PO BOX 400197         Charlottesville, VA 22904-4197         United States         Invoice By         Linka Mayo         Supplier       BULLER, TEST 1         Remit To Address         Need Help?                                                                                                    |                                                       | Supplier                          | add attachment                               |                                               |                                             |  |  |  |  |
| Invoice number already in use, please choose another         Save       Send To Customer         Invoice       Messages         History       ?         Hide header       *         General Information       ?         Billing Address       Customer Invoice Information         Create Date       7/18/2017         Invoice Date       7/18/2017         Invoice Date       7/18/2017         Invoice By       Linda Mayo         Supplier       BUTLER, TEST 1         Remit To Address       Need Help?                                                                                                    |                                                       | Attachments                       |                                              | ▶                                             |                                             |  |  |  |  |
| Save       Send To Customer         Invoice       Messages       History         ?         Hide header         General Information ?       Billing Information ?         Customer Invoice Information ?         Invoice Info         Invoice Info       Billing Address         Create Date       7/18/2017         Invoice No.       66666         Invoice Date       7/18/2017         Invoice Date       7/18/2017         Invoice By       Linda Mayo         Supplier       BUTLER, TEST 1         Remit To Address       Need Help?                                                                                                    |                                                       |                                   | 🛛 Invoice numbe                              | r already in use, please choose another       |                                             |  |  |  |  |
| Invoice       Messages       History         2       Hide header       2         Hide header       Customer Invoice Information       ?         Invoice Info       Silling Address       Customer Invoice Information       ?         Create Date       7/18/2017       ACCOUNTS PAYABLE       Customer invoice information unavailable.       Customer invoice information unavailable.         Create Date       7/18/2017       CARRUTHERS HALL JOUIN NEMMET ST<br>PO BOX 400197       Charlottesville, VA 22904-4197       Charlottesville, VA 22904-4197       Charlottesville, VA 22904-4197         Invoiced By       Linda Mayo       Supplier       BUTLER, TEST 1       Remit To Address       Need Help?                                                                                                    |                                                       |                                   |                                              |                                               | Save Send To Customer                       |  |  |  |  |
| Invoice Messages History         ?         Hide header         General Information ?         General Information ?         General Information ?         Customer Invoice Information ?         Invoice Info         General Information ?         Customer Invoice Information ?         Customer Invoice Information ?         Customer Invoice Information (Particular)         Invoice Info       CaRUTHERS HALL, 1001 N EMMET ST         PO BOX 400197       Charlottesville, VA 22904-4197         United States       United States         Invoice By       Linda Mayo         Supplier       BUTLER, TEST 1         Remit To Addresss         Need Help?                                                                                                    |                                                       |                                   |                                              |                                               |                                             |  |  |  |  |
| ?         Hide header         Hide header         General Information ?       Billing Information ?         Customer Invoice Information ?         Invoice Info         Billing Address         Create Date       7/18/2017       ACCOUNTS PAYABLE         CARRUTHERS HALL, 1001 N EMIMET ST       PO BOX 400197       Charlottesville, VA 22904-4197       Charlottesville, VA 22904-4197         Invoice Date       7/18/2017       Inda Mayo       Remit To Address       Need Help?                                                                                                    |                                                       | Invoice Message                   | es History                                   |                                               |                                             |  |  |  |  |
| Hide header         Hide header         General Information ?         General Information ?       Billing Information ?       Customer Invoice Information ?         Invoice Info       Billing Address       Customer invoice information unavailable.         Create Date       7/18/2017       ACCOUNTS PAYABLE       Customer invoice information unavailable.         Invoice No.       66666       CARRUTHERS HALL, 1001 N EMIMET ST<br>PO BOX 400197       Charlottesville, VA 22904-4197         Invoice Date       7/18/2017       Charlottesville, VA 22904-4197       Charlottesville, VA 22904-4197         Invoiced By       Linda Mayo       Supplier       BUTLER, TEST 1         Customer       IN/a       Remit To Address                                                                                                    |                                                       |                                   |                                              |                                               | ?                                           |  |  |  |  |
| General Information       Point       Customer Invoice Information       Customer Invoice Information       Point         Invoice Info       5       5       5       5       5       5       5       5       5       5       5       5       5       5       5       5       5       5       5       5       5       5       5       5       5       5       5       5       5       5       5       5       5       5       5       5       5       5       5       5       5       5       5       5       5       5       5       5       5       5       5       5       5       5       5       5       5       5       5       5       5       5       5       5       5       5       5       5       5       5       5       5       5       5       5       5       5       5       5       5       5       5       5       5       5       5       5       5       5       5       5       5       5       5       5       5       5       5       5       5       5       5       5       5       5       5       5                                                                                                    |                                                       | Hide header                       |                                              | 1                                             | Hide value descriptions                     |  |  |  |  |
| Invoice Info     Billing Address     Customer invoice information unavailable.       Create Date     7/18/2017     ACCOUNTS PAYABLE       Invoice No.     66666     CARRUTHERS HALL, 1001 N EMMET ST<br>PO BOX 400197       Invoice Date     7/18/2017     Charlottesville, VA 22904-4197       mm/dd/yyyy     Unide States       Supplier     BUTLER, TEST 1       Customer     Linda Mayo                                                                                                    |                                                       | Gene                              | eral Information ?                           | Billing Information ?                         | Customer Invoice Information ?              |  |  |  |  |
| Create Date     //18/2017     ACCOUNTS PAYABLE       Invoice No.     66666     CARRUTHERS HALL, 1001 N EMMET ST<br>PO BOX 400197       Invoice Date     7/18/2017     Charlottesville, VA 22904-4197       Invoiced By     Linda Mayo       Supplier     BUTLER, TEST 1       Customer     LiN/a                                                                                                    |                                                       | Invoice Info                      |                                              | Billing Address                               | A Customer invoice information unavailable. |  |  |  |  |
| Invoice No.     66666     PO BOX 400197       Invoice Date     7/18/2017     Charlottesville, VA 22904-4197       United States     United States       Supplier     BUTLER, TEST 1       Customer     INVa                                                                                                    |                                                       | Create Date                       | 7/18/2017                                    | ACCOUNTS PAYABLE                              |                                             |  |  |  |  |
| Invoice Date     7/18/2017     Charlottesville, VA 22904-4197       Invoiced By     Linda Mayo       Supplier     BUTLER, TEST 1       Customer     Liva                                                                                                    |                                                       | Invoice No.                       | 66666                                        | PO BOX 400197                                 |                                             |  |  |  |  |
| Invoiced By     Linda Mayo       Supplier     BUTLER, TEST 1       Customer     LN/a                                                                                                    | Invoice Date 7/18/2017 Charlottesville, VA 22904-4197 |                                   |                                              |                                               |                                             |  |  |  |  |
| Supplier BUTLER, TEST 1<br>Customer IN/a Remit To Address Need Help?                                                                                                    |                                                       | Invoiced By                       | him/dd/yyyy                                  | United States                                 |                                             |  |  |  |  |
| Customer INa Remit To Address Need Help?                                                                                                    | 0                                                     | Supplier                          | BUTLER, TEST 1                               |                                               |                                             |  |  |  |  |
|                                                                                                    | >                                                     | Customer                          |                                              | Remit To Address                              | Need Help?                                  |  |  |  |  |

#### MAKE CORRECTION TO INVOICE NUMBER FOR NEW INVOICE.

|                             | <b>quest.com</b> /apps/Router/Sales | InvoiceSummary?SalesInvoiceId=232929&R/ × < | iearch 🔂 🔒 👫 💟                            |
|-----------------------------|-------------------------------------|---------------------------------------------|-------------------------------------------|
| st Visited 🥹 Getting Starte | d                                   |                                             |                                           |
|                             |                                     |                                             | Linda Mayo 🔻 🏴                            |
|                             |                                     |                                             |                                           |
| Documents > Docu            | ment Search > Search Do             | cuments  Craft Sales Invoice 66666          | 2 Customor Invoice Information            |
| General<br>Invoice Info     | Information                         | Rilling Address                             |                                           |
| Create Date                 | 7/18/2017                           | ACCOUNTS PAYABLE                            | Customer invoice information unavailable. |
| Invoice No.                 | 88888                               | CARRUTHERS HALL, 1001 N EMMET ST            |                                           |
| Invoice Date                | 7/18/2017                           |                                             |                                           |
|                             | mm/dd/yyyy                          | United States                               |                                           |
| Invoiced By                 | Linda Mayo                          |                                             |                                           |
| Supplier                    | BUTLER, TEST 1                      | Remit To Address                            |                                           |
| Customer                    | UVa                                 | Remit To Address                            |                                           |
| Supplier Account No.        |                                     | Contact                                     |                                           |
|                             |                                     | Name                                        |                                           |
| Order Info                  |                                     | Street                                      |                                           |
| Sales Order Number          | 1527208                             | I<br>Straat                                 |                                           |
| PO Number                   | 1778441                             | 2                                           |                                           |
|                             |                                     | Street                                      |                                           |
|                             |                                     | 3                                           |                                           |
|                             |                                     | City                                        |                                           |
|                             |                                     | State                                       |                                           |
|                             |                                     | Zip                                         |                                           |
|                             |                                     | Country                                     |                                           |
|                             |                                     | Email                                       |                                           |
|                             |                                     | Phone                                       |                                           |

#### GO BACK TO THE TOP AND CLICK SAVE, THEN "SEND TO CUSTOMER"

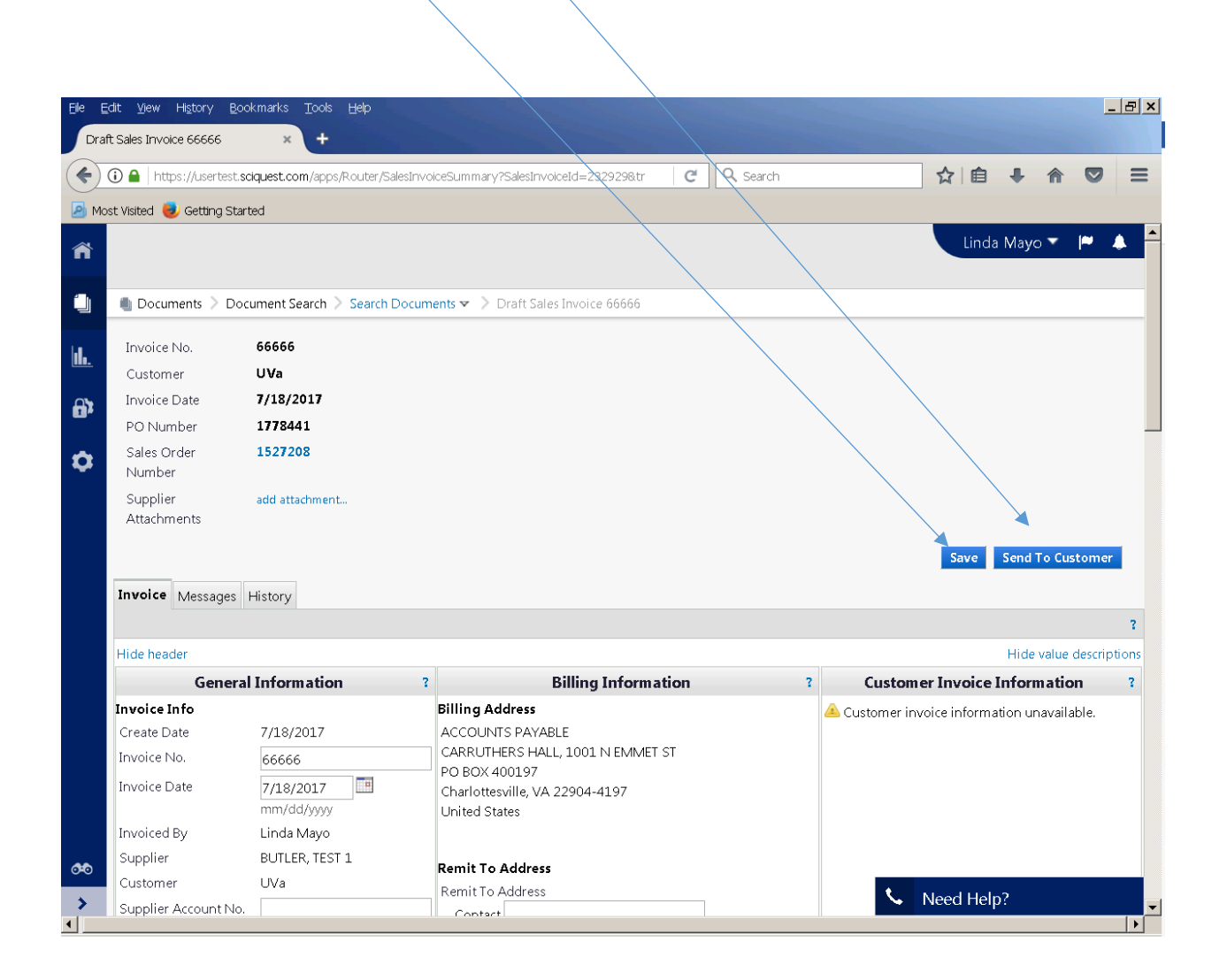

YOU WILL SEE MESSAGE "INVOICE NUMBER 88888 HAS BEEN SUBMITTED. YOU MAY BEGIN YOUR NEXT INVOICE BELOW.

| Eile E      | dit <u>V</u> iew Hi <u>s</u> tory <u>B</u> ookmarks <u>T</u> ools <u>H</u> e | þ                                  |                                                    |        |                  |
|-------------|------------------------------------------------------------------------------|------------------------------------|----------------------------------------------------|--------|------------------|
| Crea        | ate Sales Invoice × +                                                        |                                    |                                                    |        |                  |
| (           | (i) A https://usertest.sciquest.com/apps/Rou                                 | iter/SalesInvoiceCreation?SalesInv | oiceId=232929&tm: C 🔍 Search                       |        | ☆ 自 ♣ ⋒ 🛡 😑      |
| 🕗 Mo        | st Visited 😻 Getting Started                                                 |                                    |                                                    |        |                  |
| ñ           |                                                                              |                                    |                                                    |        | Linda Mayo 🔻 🏴 🌲 |
|             | Documents > Sales Invoices > Create                                          | Sales Invoice 🗢 > Create Sal       | es Invoice                                         |        |                  |
|             |                                                                              |                                    |                                                    |        |                  |
| <u>dı.</u>  |                                                                              | Invoice Sent To Buyer              | heep submitted                                     | ?      |                  |
| <b>€</b> }r |                                                                              | Invoice Number                     |                                                    |        |                  |
|             |                                                                              | Invoice Date                       | 7/18/2017                                          |        |                  |
| •           |                                                                              | Invoice Total Amount               | 1,000.00 USD                                       |        |                  |
|             |                                                                              | Number of line items               | 1                                                  |        |                  |
|             |                                                                              |                                    | Search Sales Orders                                |        |                  |
|             |                                                                              | Create Invoice / C                 | redit Memo                                         | ?      |                  |
|             |                                                                              | Туре                               | <ul> <li>Invoice</li> <li>C Credit Memo</li> </ul> |        |                  |
|             |                                                                              | Invoice No                         | ◀                                                  |        |                  |
|             |                                                                              |                                    |                                                    |        |                  |
|             |                                                                              | Invoice Date                       | 07/18/2017                                         |        |                  |
|             |                                                                              |                                    | mm/dd/yyyy                                         |        |                  |
|             |                                                                              | PO Number                          | Optional PO Number                                 |        |                  |
|             |                                                                              | Currency                           | US Dollar                                          |        |                  |
|             |                                                                              |                                    |                                                    | Create |                  |
| <b>0</b> •0 |                                                                              |                                    |                                                    |        |                  |
| >           |                                                                              |                                    |                                                    |        | Need Help?       |

#### GO TO "SEARCH FOR DOCUMENTS"

| Ele E      | Edit <u>Vi</u> ew Hi <u>s</u> tory <u>B</u> ookmarks Iools<br>cument Search <b>× +</b> | Help                                        |            | X                |
|------------|----------------------------------------------------------------------------------------|---------------------------------------------|------------|------------------|
| (          | A https://usertest.sciquest.com/apps                                                   | /Router/DocumentSearch?tmstmp=1500397115500 | C Q Search | ☆自◆命♥≡           |
| 🕗 Mo       | ost Visited 🧶 Getting Started                                                          |                                             |            |                  |
| ñ          |                                                                                        |                                             |            | Linda Mayo 🔻 🏴 🐥 |
|            | Documents                                                                              |                                             |            |                  |
| hl.        | Document Search                                                                        | Document Search                             |            |                  |
|            | Sales Orders and Shipments                                                             | Search Documents<br>Download Export Files   | -          | Go               |
| <b>6</b> 3 | Sales Invoices                                                                         |                                             |            | auon.            |
| \$         |                                                                                        |                                             |            |                  |
|            |                                                                                        |                                             |            |                  |
|            |                                                                                        |                                             |            |                  |
|            |                                                                                        |                                             |            |                  |
|            |                                                                                        |                                             |            |                  |
|            |                                                                                        |                                             |            |                  |
|            |                                                                                        |                                             |            |                  |
|            |                                                                                        |                                             |            |                  |
|            |                                                                                        |                                             |            |                  |
|            |                                                                                        |                                             |            |                  |
|            |                                                                                        |                                             |            |                  |
| <b>0</b> 0 |                                                                                        |                                             |            | Need Help?       |
| >          |                                                                                        |                                             |            | • Need Help:     |

#### MAKE SURE SALES INVOICE IS SELECTED FOR SEARCH - CLICK GO

| Ele E            | Edit <u>V</u> iew Hi <u>s</u> tor<br>cument Search | y <u>B</u> ook <i>ma</i> rk    | <s help<="" ilools="" th=""><th></th><th></th><th></th><th></th><th></th><th><u>_ B ×</u></th></s> |                        |                     |                                   |          |              | <u>_ B ×</u> |
|------------------|----------------------------------------------------|--------------------------------|----------------------------------------------------------------------------------------------------|------------------------|---------------------|-----------------------------------|----------|--------------|--------------|
| (¢)              | 🛈 🔒   https://usi                                  | ertest.sciquesi<br>ing Started | <b>t.com</b> /apps/Router/Docu                                                                     | umentSearch?tmstmp=    | 1500397123482       | C Q Search                        | *        | 自 🖡 🏠        |              |
| ñ                |                                                    |                                |                                                                                                    |                        |                     |                                   |          | Linda Mayo 🔻 | <b>M</b>     |
|                  | 🜒 Documents                                        | > Documen                      | nt Search > Search Do                                                                              | cuments 🔻 🗦 Docu       | ment Search         |                                   |          |              |              |
| <b></b>          |                                                    | Search                         | Sales Invoices 🔻                                                                                   |                        |                     | All Dates                         |          | Go           |              |
| <b>6</b> 32      |                                                    |                                | Er                                                                                                 | nter search terms such | n as document numbe | ers, suppliers, and product infor | rmation. |              |              |
| 0                |                                                    |                                |                                                                                                    |                        | Goto: advanc        | ed search                         |          |              |              |
|                  |                                                    |                                |                                                                                                    |                        |                     |                                   |          |              |              |
|                  |                                                    |                                |                                                                                                    |                        |                     |                                   |          |              |              |
|                  |                                                    |                                |                                                                                                    |                        |                     |                                   |          |              |              |
|                  |                                                    |                                |                                                                                                    |                        |                     |                                   |          |              |              |
|                  |                                                    |                                |                                                                                                    |                        |                     |                                   |          |              |              |
|                  |                                                    |                                |                                                                                                    |                        |                     |                                   |          |              |              |
|                  |                                                    |                                |                                                                                                    |                        |                     |                                   |          |              |              |
|                  |                                                    |                                |                                                                                                    |                        |                     |                                   |          |              |              |
|                  |                                                    |                                |                                                                                                    |                        |                     |                                   |          |              |              |
| <u>0</u> •0<br>> |                                                    |                                |                                                                                                    |                        |                     |                                   | S. Ne    | ed Help?     |              |
|                  |                                                    |                                |                                                                                                    |                        |                     |                                   |          |              |              |

#### YOU WILL SEE ALL OF YOUR INVOICE IN PROCESS, INCLUDING THE ONE YOU JUST SUBMITTED.

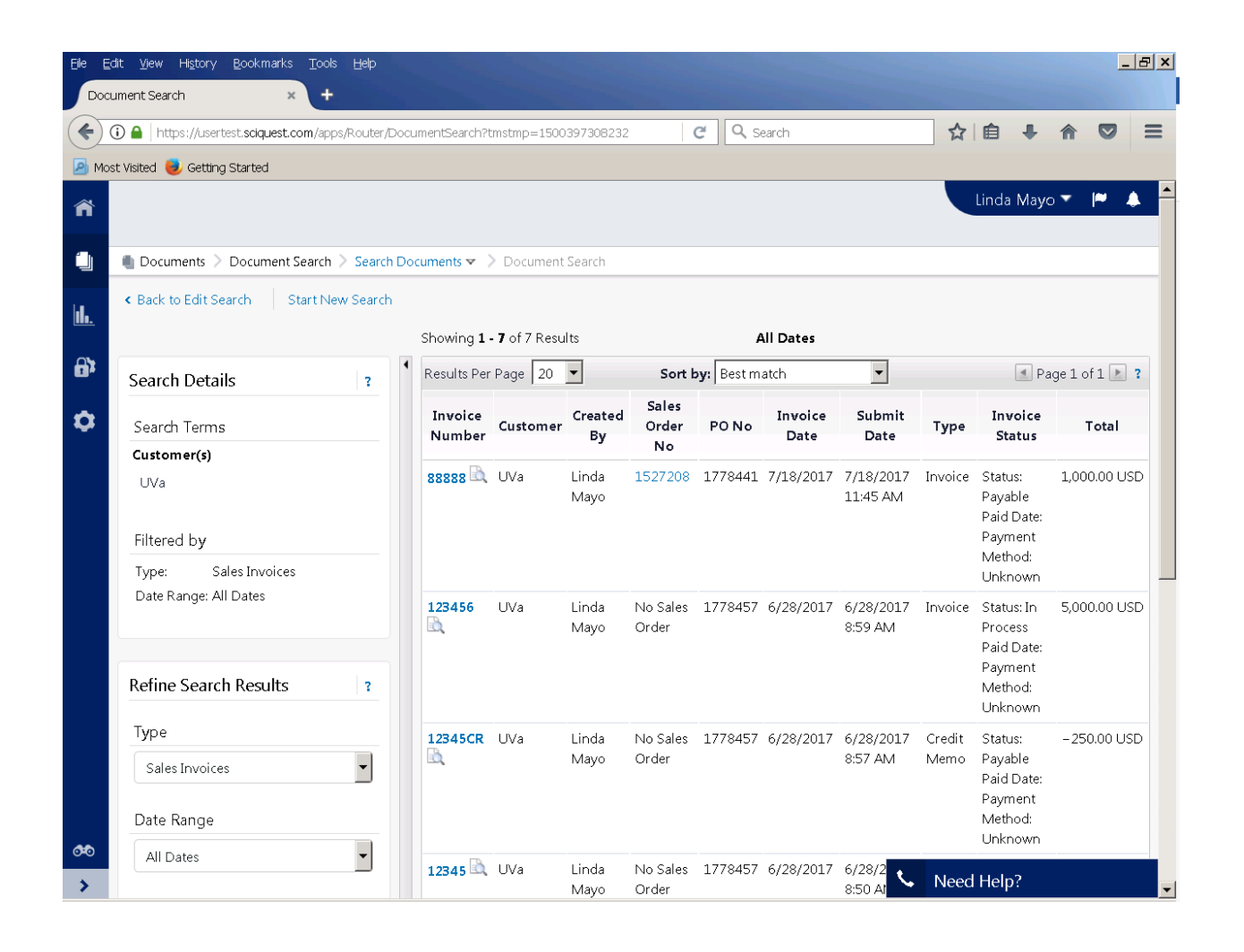

# SECOND METHOD: USE THIS METHOD TO SEE ALL OF YOUR PURCHASE ORDERS, THEN SELECT THE ONE YOU WISH TO BILL.

| GO T        | O SEARCH DOCUMEN                                          | тş                |                                                                                                    |                                                                                                    |
|-------------|-----------------------------------------------------------|-------------------|----------------------------------------------------------------------------------------------------|----------------------------------------------------------------------------------------------------|
|             |                                                           |                   |                                                                                                    |                                                                                                    |
| Eile Edi    | lit <u>V</u> iew Hi <u>s</u> tory Bookmarks <u>T</u> ools | Help              |                                                                                                    | <u>_ 문 ×</u>                                                                                                    |
| Home        |                                                           |                   |                                                                                                    | and the second second se |
| (+) (       | D 🖴   https://usertest.sciquest.com/apps/                 | Router/BrandedSup | plierHome?CustOrg=UVa&supplierID= 🤇 🤇 Search                                                                                                    |                                                                                                    |
| 🕗 Most      | t Visited 📵 Getting Started                               |                   |                                                                                                    |                                                                                                    |
| ñ           |                                                           |                   |                                                                                                    | Linda Mayo 🔻 🏴 🌲                                                                                                    |
|             | Documents                                                 |                   |                                                                                                    |                                                                                                    |
| hl.         | Document Search                                           | Document Se       | arch                                                                                                    |                                                                                                    |
|             | Sales Orders and Shipments                                | Search Docum      | ents                                                                                                    | 2                                                                                                    |
| <b>6</b> 32 | Sales Invoices                                            | Download Exp      | on Files                                                                                                    |                                                                                                    |
| \$          |                                                           |                   | Find Invoice                                                                                                    | 2                                                                                                    |
|             |                                                           |                   | To check payment status of an invoice or send a message to a cust<br>invoice number then click the "Search" button.<br>Invoice Number(s)<br>Search | Advanced Search                                                                                                    |
| https://us  | sertest.sciquest.com/apps/Router/BrandedS                 | SupplierHome?Cust | rg=UVa&supplierID=10970714&tmstmp=1500471280524#                                                                                                   | Need Help?                                                                                                    |

| CHANGE SALES INVOICE TO SALES ORDERS. | CLICK GO.                                            |
|---------------------------------------|------------------------------------------------------|
|                                       |                                                      |
|                                       |                                                      |
| Search Sales Invoices 💌               | All Dates 🔽 Go                                       |
| Enter search terms such as d          | ocument numbers, suppliers, and product information. |
|                                       | Go to: advanced search                               |
|                                       |                                                      |
|                                       |                                                      |
|                                       |                                                      |
|                                       |                                                      |
|                                       |                                                      |
|                                       |                                                      |
|                                       |                                                      |
|                                       |                                                      |
| *                                     |                                                      |
| Search Sales Orders 🔻                 | All Dates Go                                         |
| Enter search terms such as d          | ocument numbers, suppliers, and product information. |
|                                       | Go to: advanced search                               |
|                                       |                                                      |
|                                       |                                                      |

ALL OF YOUR PURCHASE ORDERS WILL BE LISTED. CLICK ON ORDER NUMBER OF THE PO YOU WISH TO BILL ON.

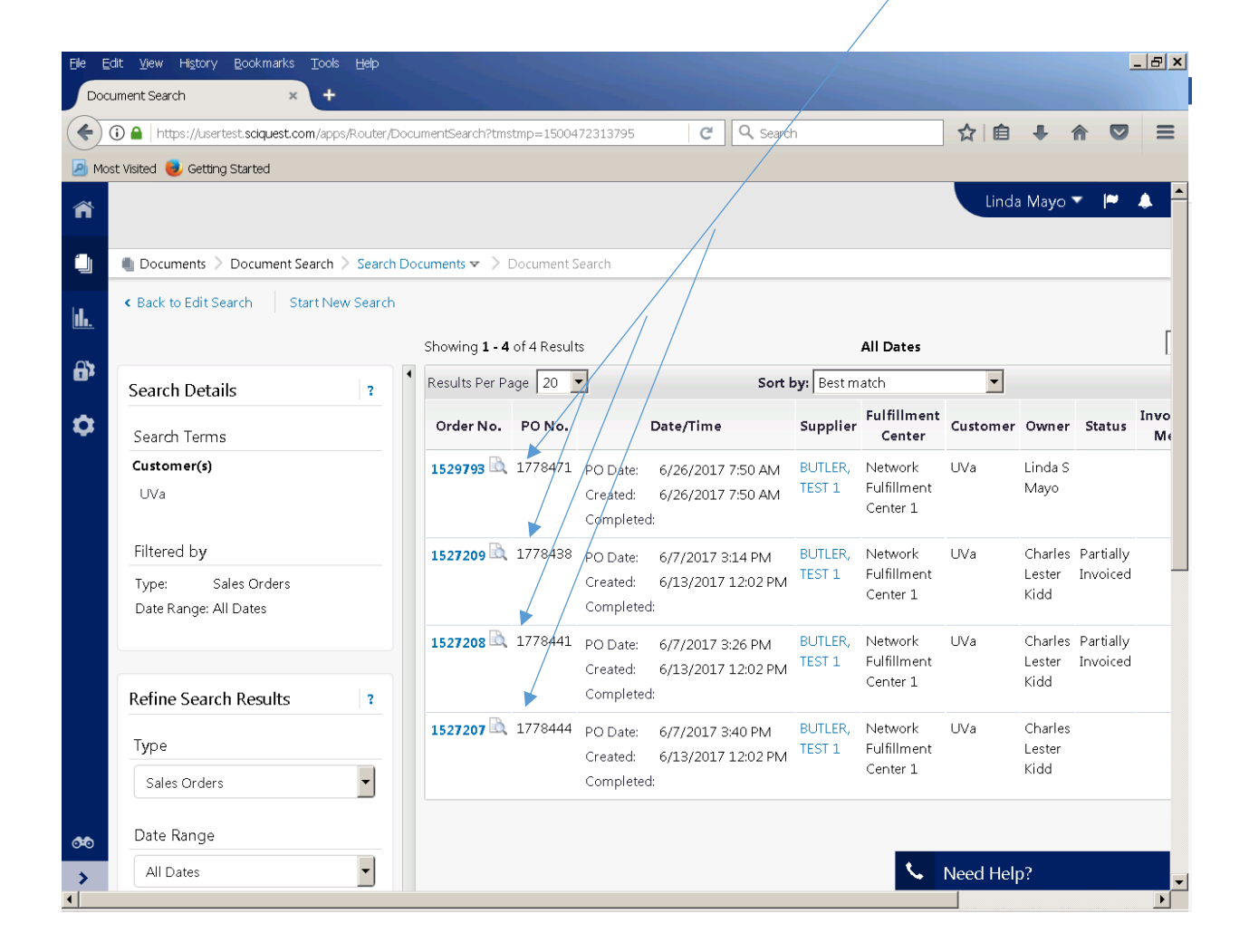

#### ON AVAILABLE ACTION - CHANGE ADD NOTES TO HISTORY TO "CREATE INVOICE." CLICK GO.

| <u>E</u> ile <u>E</u> dit <u>V</u> iew I | Hi <u>s</u> tory <u>B</u> ookma   | irks <u>T</u> ools <u>H</u> elp           |                     |                  |                   |                            | _ B ×                                 |
|------------------------------------------|-----------------------------------|-------------------------------------------|---------------------|------------------|-------------------|----------------------------|---------------------------------------|
| Status - SO 1527                         | 207                               | × +                                       |                     |                  |                   |                            |                                       |
| 🗲 🛈 🔒   http:                            | s://usertest. <b>scique</b>       | st.com/apps/Router/StockOrderStatus?St    | ockOrderId=1527207& | NavL C           | <b>Q</b> , Search | ☆自●                        |                                       |
| 🔊 Most Visited 🧕                         | Getting Started                   |                                           |                     |                  |                   |                            |                                       |
| ñ                                        |                                   |                                           |                     |                  |                   | Linda Mayo                 | → <b> </b> ▲                          |
| Docum                                    | ents 🗦 Docume                     | ent Search 🗧 Search Documents 💌 🗦         | Status - SO 1527207 |                  |                   |                            |                                       |
| II. OBack                                | to Search Resu                    | ilts                                      | 🔳 4 of 4            | Results 膨        |                   | Sales Order Number(s)      | 1527207 -                             |
| Sales Or<br>External<br>Supplier         | der Number<br>PO Ref #:<br>• Name | 1527207<br>1778444<br>BUTLER, TEST 1      |                     |                  | Availa            | ble Actions Create Invoice |                                       |
| Status 🤤                                 | Sales Order PC                    | Documents Invoices History                |                     |                  |                   | 1                          | 2                                     |
| General                                  | Information                       |                                           | ?                   | Document S       | tatus             |                            | ?                                     |
| Sales Orc                                | ler No.                           | 1527207                                   |                     | Workflow         |                   |                            |                                       |
| Sales Orc                                | ler Create Date                   | 6/13/2017                                 |                     | Fulfillment Stat | us Does Not Apply | /                          |                                       |
| PO/Refer                                 | ence No.                          | 1778444                                   |                     |                  |                   |                            |                                       |
| PO Creati                                | on Date                           | 6/7/2017                                  |                     |                  |                   |                            |                                       |
| Buyer Na                                 | me                                | Charles Lester Kidd                       |                     |                  |                   |                            |                                       |
| Buyer Pho                                | one                               | +1 434-924-3507                           |                     |                  |                   |                            |                                       |
| Buyer Em                                 | ail                               | isds-test@Virginia.EDU                    |                     |                  |                   |                            |                                       |
| Supplier I                               | Name                              | BUTLER, TEST 1                            |                     |                  |                   |                            |                                       |
| ShipTo A                                 | ddress Code                       | MMCAR                                     |                     |                  |                   |                            | _                                     |
| Bill To Ad                               | dress Code                        | UVA AP                                    |                     |                  |                   |                            |                                       |
| Line Ite                                 | m Status                          |                                           |                     |                  |                   |                            | ?                                     |
| <b>0</b>                                 | Product Desc                      | ription                                   | (                   | Catalog No       | Size / Packaging  | Unit Price Ouantity        | Ext. Price                            |
| > 1 ✓                                    | Roses 📄 🛛 mor                     | e info                                    | F                   | lower            | DZ                | Need Help?                 |                                       |
| ·                                        |                                   | 1. A. A. A. A. A. A. A. A. A. A. A. A. A. | -                   |                  | DV/               |                            | · · · · · · · · · · · · · · · · · · · |

#### \_ 8 × Edit View History Bookmarks Draft Sales Invoice Unassigned + × C Search ☆自 ♣ Ξ () () () https://usertest.suquest.com/apps/Router/SalesInvoiceSummary?SalesInvoiceId=233517&tr 🧕 Most Visited 曼 Getting Started Δ ñ Ú Documents > Document Search > Search Documents < > Draft Sales Invoice Unassigned Customer UVa ıh. 7/19/2017 Invoice Date PO Number 1778444 **1**1 1527207 Sales Order Number ٥ Supplier add attachment. Attachments Save Send To Custo Invoice Messages History Hide value descriptic Hide header **General Information** ? **Billing Information** 2 **Customer Invoice Information** Billing Address Invoice Info A Customer invoice information unavailable. ACCOUNTS PAYABLE CARRUTHERS HALL, 1001 N EMMET ST Create Date 7/19/2017 1 Invoice No. PO BOX 400197 Invoice Date 7/19/2017 Charlottesville, VA 22904-4197 mm/dd/yyyy United States Linda Mayo Invoiced By Supplier BUTLER, TEST 1 Remit To Address Customer UVa Remit To Address æ Supplier Account No. Contact Need Help? Name

#### ENTER INVOICE NUMBER, THEN CLICK SAVE. THEN GO TO THE BOTTOM OF THE PAGE FOR PO DETAILS.

#### DECIDE WHICH LINE YOU WISH TO BILL.

| Ele Edit    | t <u>V</u> iew Hi<br>Sales Invoice | <u>s</u> tory <u>B</u> ooki<br>Unassigned | marks <u>T</u> o | ools <u>H</u> elp<br>+ |                   |                 |                       |            |           |                   |                                   | -                      | 8×   |
|-------------|------------------------------------|-------------------------------------------|------------------|------------------------|-------------------|-----------------|-----------------------|------------|-----------|-------------------|-----------------------------------|------------------------|------|
| <b>(</b>    | ) 🔒   https:                       | //usertest.scic                           | uest.com/        | apps/Route             | r/SalesInvoiceSun | nmary SalesIr   | nvoiceId=233517&tr    | C Q Sear   | ch        | r<br>r            | 1 自 🕂                             |                        | =    |
| Most        | : Visited 🥑                        | Getting Starte                            | d                |                        |                   |                 |                       |            |           |                   | Linda May                         | ro <b>▼  ≈</b> ,       | •    |
| 1           | 🖲 Docume                           | nts 🗦 Docu                                | ment Sear        | ch 🗦 Sear              | rch Documents 🔻   | • > Draft S     | ales Invoice Unassigi | ned        |           |                   | Actions f                         | or Selected Item       | 15 💌 |
| ₽<br>₽      | In <del>v</del> oice<br>Line       | PO No.                                    | Order<br>Line    | Part<br>No.            | Description       | Product<br>Size | Quantity              | Unit Price | Packaging | Extended<br>Price | Tax,<br>Shipping<br>&<br>Handling |                        |      |
| Ŭ           | Roses                              |                                           |                  |                        |                   |                 |                       |            |           |                   |                                   |                        |      |
|             | 1<br>Easter<br>Flower              | 1778444                                   | 1                | Flower                 | Roses             |                 | 50.00                 | 20.00      | DZ        | 1,000.00          | show                              | Actions 🖝              |      |
|             | 3<br>Day<br>Lilly 🗎                | 1778444                                   | 3                | Flower                 | Easter<br>Flower  |                 | 10.00                 | 10.00      | CS        | 100.00            | show                              | Actions 💌              |      |
|             | 2                                  | 1778444                                   | 2                | Flower                 | Day Lilly         |                 | 40.00                 | 10.00      | ВХ        | 400.00            | show                              | Actions                |      |
| <b>0</b> 00 |                                    |                                           |                  |                        |                   |                 |                       |            |           |                   | Subtotal<br>Discount              | <b>1500.00</b><br>0.00 |      |
| ><br><      |                                    |                                           |                  |                        |                   |                 |                       |            |           | S Nee             | ed Help?                          |                        | •    |

| dit <u>V</u> iew             | History <u>B</u> c | okmarks       | Icools H    | lelp              |                 |                        |            |             |                           |                                   |                   | _   |
|------------------------------|--------------------|---------------|-------------|-------------------|-----------------|------------------------|------------|-------------|---------------------------|-----------------------------------|-------------------|-----|
| 1 Sales Invoi                | ps://usertest.s    | sciquest.cc   | m/apps/Rc   | uter/SalesInvoice | Summary?Sal     | esInvoiceId=2335178    | atr C Q    | , Search    |                           | ☆自                                | 7 11              | 7   |
| st Visited 🍓                 | 🌙 Getting Sta      | rted          |             |                   |                 |                        |            |             |                           |                                   |                   |     |
|                              |                    |               |             |                   |                 |                        |            |             |                           | Linda N                           | layo 🔻 🏳          |     |
| Docur                        | mentr Do           | cument S      | earch 🔪 S   | earch Document    | r y Dra         | ft Sales Invoice Linas | signed     |             |                           |                                   |                   |     |
| ine Item                     | Details            | cument a      | earch / J   | earch Document    |                 |                        | isigneu /  | /           |                           |                                   |                   | _   |
| ine iten                     | Details            |               |             |                   |                 |                        |            |             |                           | Action                            | for Solocted Iten |     |
|                              |                    |               |             |                   |                 |                        |            |             |                           | Actions                           | or selected iten  | 13  |
| In <del>v</del> oice<br>Line | PO No.             | Order<br>Line | Part<br>No. | Description       | Product<br>Size | Quantity               | Unit Price | Packaging   | Extended<br>Price         | Tax,<br>Shipping<br>&<br>Handling |                   | I   |
| Roses                        |                    |               |             |                   |                 |                        |            |             |                           |                                   |                   |     |
| 1                            | 1778444            | 1             | Flower      | Roses             |                 | 50.00                  | 20.00      | DZ          | 1000.00                   | show                              | Actions 🔻         | I   |
| Easter<br>Flower             |                    |               |             |                   |                 |                        |            |             |                           | Edit<br>Copy Line                 |                   |     |
| 3                            | 1778444            | 3             | Flower      | Easter<br>Flower  |                 | 10.00                  | 10.00      | CS          | 100.00                    | show                              | Actions 🔻         | I   |
| Day<br>Lilly 🗎               |                    |               |             |                   |                 |                        |            |             |                           |                                   |                   |     |
| 2                            | 1778444            | 2             | Flower      | Day Lilly         |                 | 40.00                  | 10.00      | BX<br>James | 400.00<br>, Tonya M. (tj5 | a)                                | Actions 🔻         | - > |

FOR THIS SAMPLE I AM SELECTING LINE ONE. I AM CHANGING BILLING QUANTITY FROM 50 TO 20 BY USING THE "ACTIONS – EDIT" FIELD BESIDE THAT LINE.

#### AN EDIT SCREEN WILL COME UP – CHANGE 50 TO 20. CLICK SAVE CHANGES.

| Edit Li      | ine Iten    | 1           | Droft Calc   | e Terreni en 11a meni | anad       |           |                  | ×   |
|--------------|-------------|-------------|--------------|-----------------------|------------|-----------|------------------|-----|
| All prices a | are in USD. |             |              |                       |            |           |                  |     |
| PO#          | 1778444     | ŀ           |              |                       |            |           |                  |     |
| Order Line   | Part Number | Description | Product Size | Quantity*             | Unit Price | Packaging | Extended Pr      | ice |
| 1            | Flower      | Roses       | _            | 20.00                 | 20.00      |           | DZ • 400.00      |     |
| Tax, Ship    | ping & Han  | dling       |              |                       |            |           |                  |     |
| Taxable      | O Yes       | ⊙ No        |              |                       |            |           |                  |     |
| Discount     | т           | ax 1        | Тах          | 2                     | Shippi     | ng        | Handling         |     |
| 0.00         |             | 0.00        | 0.0          | 0                     | 0.00       |           | 0.00             |     |
|              |             |             |              |                       |            |           | Save Changes Clo | se  |

YOU WILL NOT BE BILLING FOR THE SECOND OR THIRD ITEM, SO YOU NEED TO REMOVE THOSE ITEMS BY CLICKING ON BUTTONS. SELECT REMOVE LINES.

| 🛈 🖬   htt        | ps://usertest.: | sciquest.co | m/apps/Rc | uter/SalesInvoices | Summary?Sak | esInvoiceId=233517     | atr C      | Search    |          | ☆│自            | <b>↓</b> ∧     |           |   |
|------------------|-----------------|-------------|-----------|--------------------|-------------|------------------------|------------|-----------|----------|----------------|----------------|-----------|---|
| ost Visited 🧯    | Getting Sta     | rted        |           |                    | /           |                        |            |           |          |                |                |           |   |
|                  |                 |             |           |                    |             |                        |            |           |          | Linda N        | /layo 🔻        | <b> ~</b> | ۵ |
| . Daw            |                 | auma ant C  |           | and Decomposit     |             | it Cales Inveites Line |            |           | <u></u>  |                |                |           |   |
| Line Iter        | Details         | cument Se   | earcn / S | earch Document     | s ▼ / Drat  | t Sales Involce Una    | assigned   |           |          |                |                |           |   |
| Line iten        | Details         |             |           |                    |             |                        |            | 、<br>、    |          | Actions        | for Colocted 1 | teme      | _ |
|                  |                 |             |           |                    |             |                        |            |           |          | Remov          | ve Lines       | Lenis     | • |
|                  |                 |             |           |                    |             |                        |            |           |          | Ta Copy        | Lines          |           |   |
| Invoice          |                 | Order       | Part      |                    | Product     |                        |            |           | Extended | 87<br>2016bunð |                |           |   |
| Line             | PO No.          | Line        | No.       | Description        | Size        | Quantity               | Unit Price | Packaging | Price    | Handling       |                |           |   |
| B                |                 |             |           |                    |             |                        |            |           |          |                |                |           |   |
| 1                | 1778444         | 1           | Flower    | Roses              |             | 20.00                  | 20.00      | DZ        | 400.00   | show           | Actions •      | •         |   |
| Easter<br>Flower |                 |             |           |                    |             |                        |            |           |          |                | $\backslash$   |           |   |
| 3                | 1778444         | 3           | Flower    | Easter<br>Flower   |             | 10.00                  | 10.00      | CS        | 100.00   | show           | Actions        |           | • |
| Day              |                 |             |           |                    |             |                        |            |           |          |                |                |           |   |
| Lilly 🗉          |                 |             |           |                    |             |                        |            | RV        | 400.00   | chow           | ( A            |           | 5 |

## 

| Confirm                                    | ×    | Exte  |
|--------------------------------------------|------|-------|
| N Click OK to delete the selected line(s). |      | Price |
| F                                          | s No | 400.  |
|                                            |      |       |

GO TO THE BOTTOM OF THE PAGE TO MAKE SURE DESIRED AMOUNT FOR THIS INVOICE IS CORRECT.

| dit <u>V</u> ie | w Hi <u>s</u> | tory <u>B</u> ookn | marks <u>T</u> o | ools <u>H</u> elp |                   |                             |                |         |            |           |          |                               |                   | _ 6         |
|-----------------|---------------|--------------------|------------------|-------------------|-------------------|-----------------------------|----------------|---------|------------|-----------|----------|-------------------------------|-------------------|-------------|
| ft Sales Ir     | nvoice l      | Unassigned         | ×                | +                 |                   |                             |                |         |            |           |          |                               | <u> </u>          |             |
| 🛈 🖬             | https:/       | Jusertest.sciq     | uest.com/a       | apps/Route        | r/SalesInvoiceSun | nmary?SalesIr               | nvoiceId=2335  | 178R)   | C C Search | 1         | 2        | 7 🗉 🕂                         |                   | :           |
| ISL VISILEU     | u 😈 G         | etung startet      |                  |                   |                   |                             |                |         |            |           |          | Linda Max                     | (n 🔻 🔎            |             |
|                 |               |                    |                  |                   |                   |                             |                |         |            |           |          |                               |                   | -           |
| 💼 Do            | ocumen        | nts > Docun        | nent Sear        | ch > Sear         | ch Documents 🔻    | <ul> <li>Draft S</li> </ul> | ales Invoice U | nassigr | ned        |           |          |                               |                   |             |
| Unite           | ed Stati      | es                 |                  | -                 |                   | -                           |                |         |            |           |          |                               |                   |             |
|                 |               |                    |                  |                   |                   |                             |                |         |            |           |          |                               |                   |             |
| Line            | Item          | Details            |                  |                   |                   |                             |                |         |            |           |          |                               |                   |             |
|                 |               |                    |                  |                   |                   |                             |                |         |            |           |          | Actions                       | ior Solocted Ite  | me          |
|                 |               |                    |                  |                   |                   |                             |                |         |            |           |          | Actions                       | or selected ite   | 1115        |
| Inv             | oice          |                    | Order            | Part              |                   | Product                     |                |         |            |           | Extended | Тах,<br>Shipping<br>&         |                   |             |
| Lin             | e             | PO No.             | Line             | No.               | Description       | Size                        | Quantity       |         | Unit Price | Packaging | Price    | Handling                      |                   |             |
| Ros             | ses           |                    |                  |                   |                   |                             |                |         |            |           |          |                               |                   |             |
|                 |               | 1770444            | 1                | Flower            | Raaaa             |                             |                |         |            | DZ        | 400.00   | about                         |                   |             |
| 1               |               | 1//0444            | Т                | TIOWEI            | Ruses             |                             | 20.00          | •       | 20.00      | DE        | 400.00   | 511044                        | Actions           |             |
|                 |               |                    |                  |                   |                   |                             |                |         |            |           |          |                               | •                 |             |
|                 |               |                    |                  |                   |                   |                             |                |         |            |           |          | Subtotal                      | 400.0             | 0           |
|                 |               |                    |                  |                   |                   |                             |                |         |            |           |          | Discount                      | 0.0               | 0           |
|                 |               |                    |                  |                   |                   |                             |                |         |            |           |          | I dA L                        | 0.0               | 0           |
|                 |               |                    |                  |                   |                   |                             |                |         |            |           |          | Tay 2                         | 0.0               | n           |
|                 |               |                    |                  |                   |                   |                             |                |         |            |           |          | Tax 2<br>Shipping             | 0.0               | 0<br>0      |
|                 |               |                    |                  |                   |                   |                             |                |         |            |           |          | Tax 2<br>Shipping<br>Handling | 0.0<br>0.0<br>0.0 | 0<br>0<br>0 |

RETURN TO THE TOP OF THE PAGE, ATTACH YOUR ORIGINAL INVOICE, AND CLICK SAVE THEN SEND TO CUSTOMER.

| Eile E       | <u>;</u> dit <u>V</u> iew Hi <u>s</u> tory <u>B</u> ooki                                                 | marks <u>T</u> ools <u>H</u> elp                                   |                                                 |                                            |
|--------------|----------------------------------------------------------------------------------------------------|--------------------------------------------------------------------|-------------------------------------------------|--------------------------------------------|
| Dra          | ft Sales Invoice 999999                                                                                  | × +                                                                |                                                 |                                            |
| (            | 1 Attps://usertest.scic                                                                                  | uest.com/apps/Router/SalesInvoi                                    | ceSummary?SalesInvoiceId=2335178R, C Search     |                                            |
| Mc           | ost Visited 🧓 Getting Starte                                                                             | d                                                                  |                                                 |                                            |
| ñ            |                                                                                                    |                                                                    |                                                 | Linda Mayo 🔶 🏴 🌲 🌥                         |
|              | 🕘 Documents 🗦 Docu                                                                                       | ment Search > Search Docume                                        | ents 🔻 🔰 Draft Sales Invoice 999999             |                                            |
| u⊥<br>₽<br>₽ | Invoice No.<br>Customer<br>Invoice Date<br>PO Number<br>Sales Order<br>Number<br>Supplier<br>Attachments | 999999<br>UVa<br>7/19/2017<br>1778444<br>1527207<br>add attachment |                                                 | Save Send To Customer                      |
|              | Lifete beenden                                                                                           |                                                                    |                                                 |                                            |
|              | General                                                                                                  | Information                                                        | Billing Information 7                           |                                            |
|              | Invoice Info                                                                                             | Internation                                                        | Billing Address                                 | A Customer invoice information unavailable |
|              | Create Date                                                                                              | 7/19/2017                                                          | ACCOUNTS PAYABLE                                |                                            |
|              | Invoice No.                                                                                              | 999999                                                             | CARRUTHERS HALL, 1001 N EMMET ST                |                                            |
|              | Invoice Date                                                                                             | 7/19/2017 🔤 mm/dd/yyyy                                             | Charlottesville, VA 22904-4197<br>United States |                                            |
|              | Invoiced By                                                                                              | Linda Mayo                                                         |                                                 |                                            |
| <b>0</b> 0   | Supplier                                                                                                 | BUTLER, TEST 1                                                     | Remit To Address                                |                                            |
|              | Customer                                                                                                 | UVa                                                                | Remit To Address                                | S. Need Help?                              |
| →<br>↓       | Supplier Account No.                                                                                     |                                                                    | Contert                                         |                                            |

#### MESSAGE WILL APPEAR - INVOICE NUMBER 999999 HAS BEEN SUBMITTED. SUCCESS!!

| Eile       | <u>E</u> dit <u>V</u> iew Hi <u>s</u> tory <u>B</u> ookmarks <u>T</u> ools <u>H</u> | lelp                               |                           |        |          |        | _           | B× |
|------------|-------------------------------------------------------------------------------------|------------------------------------|---------------------------|--------|----------|--------|-------------|----|
| Cre        | eate Sales Invoice × +                                                              |                                    |                           |        |          |        |             |    |
| (          | (i) ▲ https://usertest.sciquest.com/apps/Rd                                         | outer/SalesInvoiceCreation?SalesIn | voiceId=233517&tm: C      |        | ☆自・      | F 🏠    |             | =  |
| <u>Р</u> М | ost Visited 🥮 Getting Started                                                       |                                    |                           |        |          |        |             |    |
|            |                                                                                     |                                    |                           |        | Linda    | Mayo 🔻 | <b> </b> ** |    |
|            |                                                                                     |                                    |                           |        |          |        |             |    |
|            | 🛑 Documents 🗦 Sales Invoices 🗦 Crea                                                 | te Sales Invoice 🗢 > Create Sa     | ales Invoice              |        |          |        |             |    |
|            |                                                                                     | Invelop Cont To Proven             |                           | 2      |          |        |             |    |
| <u></u>    |                                                                                     | Invoice Sent To Buyer              | as been submitted.        |        |          |        |             |    |
| A          |                                                                                     |                                    |                           |        |          |        |             |    |
|            |                                                                                     | Invoice Number                     | 999999 📾                  |        |          |        |             |    |
| \$         |                                                                                     | Invoice Date                       | 400.00 USD                |        |          |        |             |    |
|            |                                                                                     | Number of line items               | 1                         |        |          |        |             |    |
|            |                                                                                     |                                    | Search Sales Orders       |        |          |        |             |    |
|            |                                                                                     |                                    |                           |        |          |        |             |    |
|            |                                                                                     | Create Invoice / C                 | credit Memo               | 3      |          |        |             |    |
|            |                                                                                     | Туре                               | ● Invoice   ○ Credit Memo |        |          |        |             |    |
|            |                                                                                     | Invoice No.                        |                           |        |          |        |             |    |
|            |                                                                                     | Invoice Date                       | 07/19/2017                |        |          |        |             |    |
|            |                                                                                     |                                    | mm/dd/yyyy                |        |          |        |             |    |
|            |                                                                                     | PO Number                          | Optional PO Number        |        |          |        |             |    |
|            |                                                                                     |                                    |                           |        |          |        |             |    |
|            |                                                                                     | Currency                           | US Dollar                 |        |          |        |             |    |
|            |                                                                                     |                                    |                           | Create |          |        |             |    |
| 0-0        |                                                                                     |                                    |                           | t      | Nood Hel |        |             |    |
| >          |                                                                                     |                                    |                           |        | Need Hel | ):<br> |             |    |